目次

#### ■会員登録手順(ログインIDをお持ちの方)・・・ p.2

■会員登録手順(ログインIDをお持ちでない方)・・・p.7

#### ログインIDは「Web予約ご利用案内」 に記載されています

|                           | Web予約二利用集内<br>予約変更やキャンセル<br>※受診コース・オブショ<br>予約した受診コースペ<br>受診日前日に予約リマ                          | いができる。<br>ョン検査の変更はお電話ください。<br>9当日の負担額が確認できる。<br>マインドのメールが届く。                                                           | 子約状況<br>単日個人和目標は条件により気わら考合があります。<br>(22) 222年9月6日(水)<br>2011年 27-45<br>2011年 27-45<br>21-11日<br>21-11日 |
|---------------------------|----------------------------------------------------------------------------------------------|----------------------------------------------------------------------------------------------------|----------------------------------------------------------------------------------------------------|
| ※受診<br>※受診<br>※午前:<br>右の. | 日変更前に便・尿を採取した力<br>当日の負担額は、条件により変<br>から午後、午後から午前に変更<br>二次元パーコードもしくはURL<br>よ <b>じめてご利用される方</b> | 5は、検体採取容器を再送いたします。5<br>5わる場合がございます。<br>ごされる方は、お食事の注意事項が変わり<br>よりご確認ください。<br>URL : https://www.nishieikai.or.jp/kenshin | な<br>診施設へお電話ください。<br>ひます。<br>の<br>ます。<br>の<br>など<br>の<br>の<br>など<br>の<br>の<br>の<br>の<br>の<br>の<br>の<br>の<br>の<br>の<br>の<br>の<br>の                                                                                                    |
|                           | 新規会員登録はこちら/                                                                                  | <ul> <li>新規会員登録</li> <li>(1) (1) (1) (1) (1) (1) (1) (1) (1) (1)</li></ul>                                             | ログイン<br>ログインID<br>パスワード 必<br>ログインIDをお忘れの方 ><br>パスワード考察忘れの方 ><br>パスワード考察忘れの方 >                                                                                                    |
| •                         | 12345678                                                                                     | ログインID・メールアドレ<br>ス・バスワードを登録                                                                                            | 本登録後、ログインできます                                                                                                    |

会員登録手順

#### ログインIDをお持ちの方

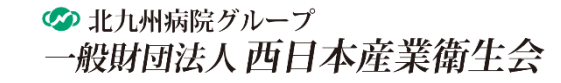

2

|                                                         |                   | ■スマホ版                                   |
|---------------------------------------------------------|-------------------|-----------------------------------------|
|                                                         |                   | ご登録済みの方はこちらから                           |
| ご登録済みの方はこちらから                                           |                   | ● 今日登録がお客の方                             |
| ● 会員登録がお済の方                                             |                   | ▲◇ 五克立刻/100/1                           |
| ログイン                                                    |                   | ログイン                                    |
| 会員登録がお済の方は「ログイン」ください。                                   |                   | 会員登録がお済の方は「ログイン」ください。                   |
| はじめてご利用の方                                               |                   |                                         |
| ※WEB予約をご利用いただくため新規会員登録をお願いします。(無料)<br>⑦ログインIDをお持ちでしょうか? |                   | はじめてご利用の方                               |
| 🛃 ログインIDをお持ちの方                                          | La ログインIDをお持ちでない方 | ※WEB予約をご利用いたたくため新規会員登録をお<br>願いします。 (無料) |
| 新規会員登録                                                  | 新規会員登録            | ⑦ログインIDをお持ちでしょうか?                       |
|                                                         |                   | L ログインIDをお持ちの方                          |
|                                                         |                   | 新規会員登録                                  |
| ログインIDをお持ちの                                             | 方                 | ↓ ログインIDをお持ちでない方                        |
| 「新規会員登録」をクリ                                             | ックしてください。         | 新規会員登録                                  |

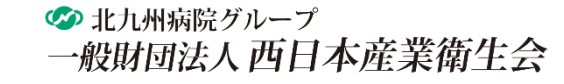

#### ログインIDをお持ちの方

1. メールアドレス登録

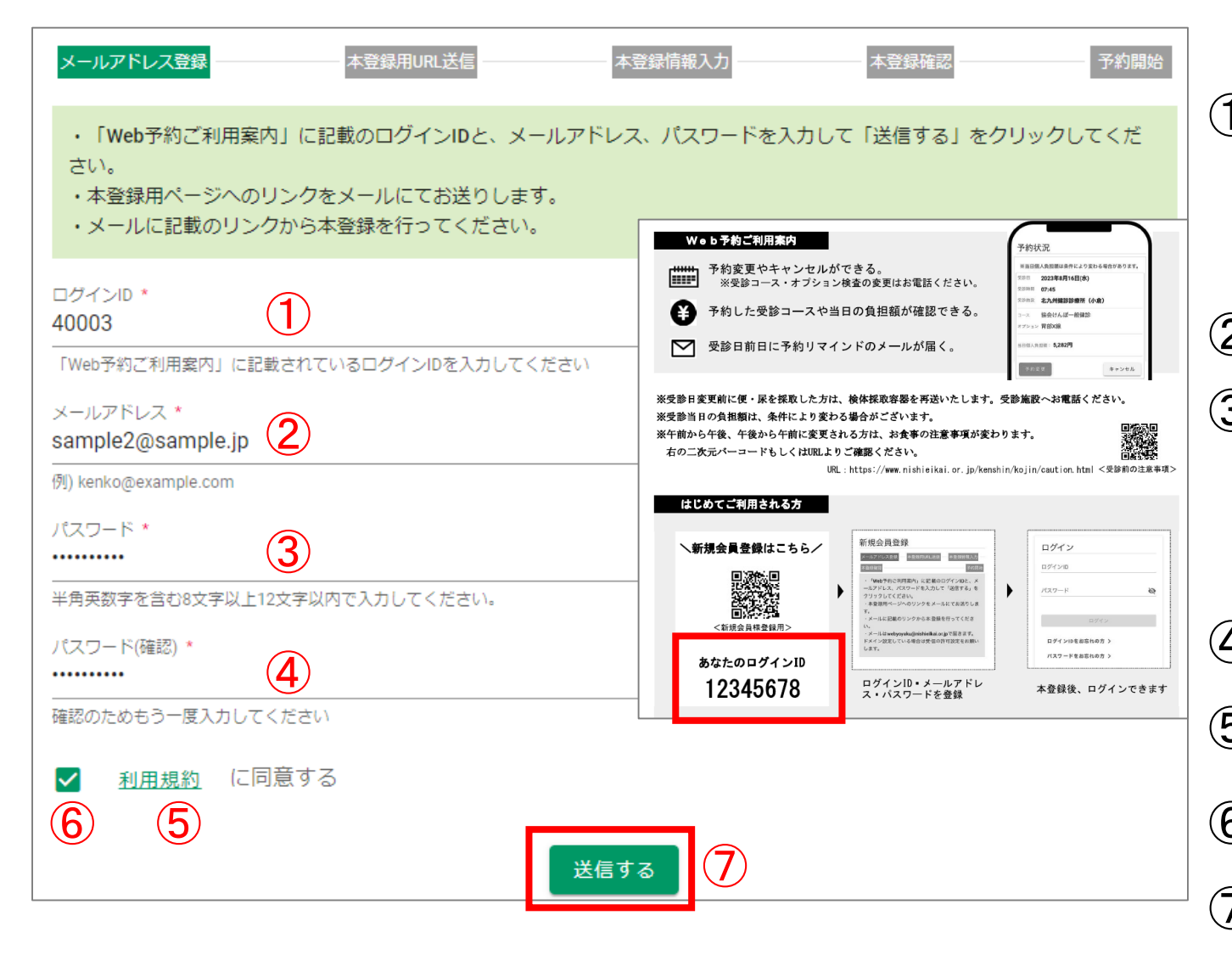

①ログインIDを入力する ※ログインIDは「Web予約ご利用案内」に 記載されています。 (2)メールアドレスを入力する ③パスワードを入力する ※パスワードは、半角英数字を含む8字以上12以内で 設定してください。 ④③で設定したパスワードを入力する ⑤「利用規約」をクリックし、内容を確認する ⑥「利用規約に同意する」をチェックする ⑦「送信する」をクリックする

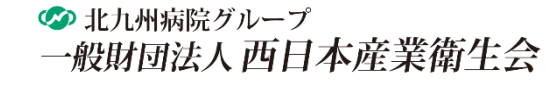

### ログインIDをお持ちの方

#### 2. 本登録用のメール送信

会員登録手順

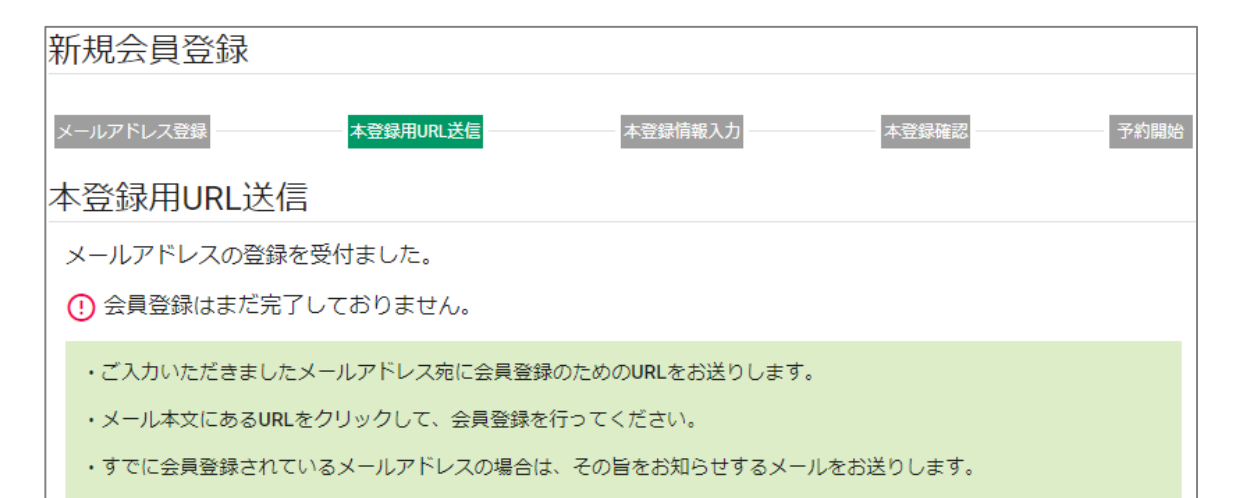

「本登録用URL送信のお知らせ」のメールが ご登録されたメールアドレス宛に送信されます。

※メールはwebyoyaku@nishieikai.or.jpで届きます。
ドメイン設定をしている場合は受信の許可設定をお願いします。

メールのURLをクリックしてください。

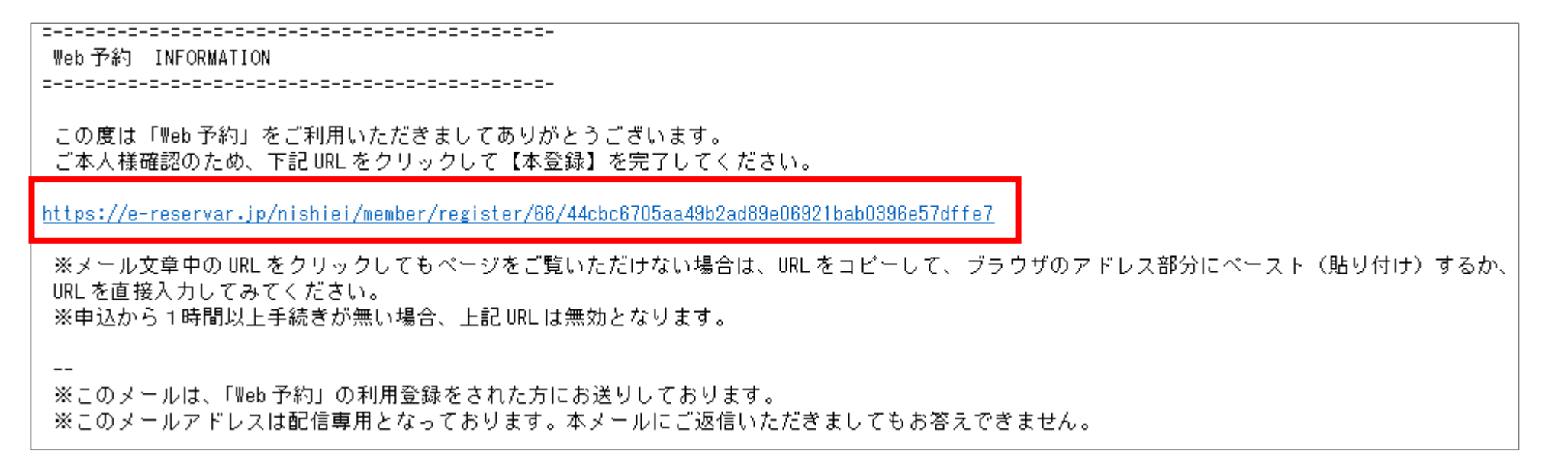

### ログインIDをお持ちの方

月を

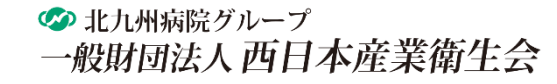

## 3. 本登録

| 新規会員                       | 本登録                                     |           |              |      |       |   |      |
|----------------------------|-----------------------------------------|-----------|--------------|------|-------|---|------|
| メールアドレス登録                  | Ř                                       | 本登録用URL送信 | 本登録情報入       | ָל   | 本登録確認 | 3 | P約開始 |
| メールアドレス                    | 登録時に設定し                                 | たパスワードと必要 | 評事項 を入力してくださ | žι,° |       |   |      |
| 本登録情報                      | <b></b> 最入力                             |           |              |      |       |   |      |
| パスワード *                    | 1                                       |           |              |      |       |   |      |
| メールアドレス登録<br>性別 * 〇 男性     | 時に入力したパス <sup>、</sup><br>E <b>()</b> 女性 | 2         |              |      |       |   |      |
| 生年月日*<br><b>1983-01-11</b> | 3                                       |           |              |      |       |   |      |
|                            |                                         |           | 確認画面へ >      | 4    |       |   |      |

## ①メールアドレス登録時に入力したパスワードを入力する 2性別を選択する ③生年月日を選択する 入力欄をクリックするとカレンダーが表示されます。※ ④「確認画面へ」をクリックする

#### ※カレンダー

| ,<br>2022年 |          |      | 1982年 |
|------------|----------|------|-------|
| 1985年      | <b>^</b> |      | <     |
| 1984年      |          |      |       |
| 1983年      |          | 西暦を  | 1月    |
| 1982年      |          | クリック | 4月    |
| 1981年      |          |      | 7月    |
| 1980年      |          |      | 108   |
| 1979年      | +        |      | 10/5  |

| 1982年 |       |     |
|-------|-------|-----|
| <     | 1982年 | >   |
| 1月    | 2月    | 3月  |
| 4月    | 5月    | 6月  |
| 7月    | 8月    | 9月  |
| 10月   | 11月   | 12月 |

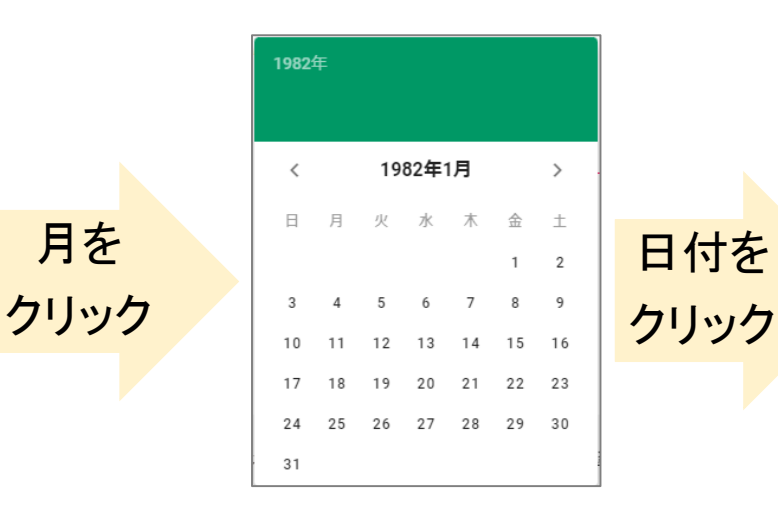

#### ログインIDをお持ちの方

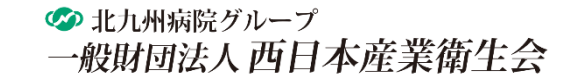

#### 3. 本登録

| 新規会員                 | 本登録                 |              |               |              |        |
|----------------------|---------------------|--------------|---------------|--------------|--------|
| メールアドレス登             | 録                   | 本登録用URL送信    | 本登録情報入力       | 本登録確認        | 予約開始   |
| 入力内容をご研<br>この内容で登録   | 値認ください。<br>录する場合は登録 | 绿ボタンを押してください | ۱۰            |              |        |
| 本登録確認                | 刃心                  |              |               |              |        |
| パスワード *<br>*******   |                     |              |               |              |        |
| <sup>性別*</sup>       |                     |              |               |              |        |
| 生年月日 *<br>1983-01-11 |                     |              |               |              |        |
| く 戻る                 |                     |              |               |              | 登録する > |
| 新規会員                 | 本登録                 | Ļ            |               |              |        |
| メールアドレス登             | 绿                   | 本登録用URL送信    | 本登録情報入力       | 本登録確認        |        |
| 会員登録の本               | 登録が完了し              | ました。         |               |              |        |
| ・ご登録いた               | こだきましたメ             | ールアドレス宛に会員登  | 登録完了のメールをお送りし | <i>,</i> ます。 |        |
| ・メール本ジ               | てにあるログイ             | ンIDをご確認の上、ログ | ブインを行ってください。  |              |        |
| ・すでにログ               | ブインIDをお持            | ちの方は、ログイン画面  | 面へお進みください。    |              |        |
|                      |                     |              | ログイン画面へ       |              |        |

## 入力内容を確認してください。 内容が正しければ、「登録する」をクリックして ください。

#### これで会員登録は完了です。

会員登録手順

∞ 北九州病院グループ
 一般財団法人西日本産業衛生会

|                                                         |                      | ■スマホ版                                                            |
|---------------------------------------------------------|----------------------|------------------------------------------------------------------|
| ■ РС 九及                                                 |                      | ご登録済みの方はこちらから                                                    |
| ご登録済みの方はこちらから                                           |                      | <ul> <li>● 会員登録がお済の方</li> </ul>                                  |
| ₽ 会員登録がお済の方                                             |                      |                                                                  |
| ログイン                                                    |                      | ログイン                                                             |
| 会員登録がお済の方は「ログイン」ください。                                   |                      | 会員登録がお済の方は「ログイン」ください。                                            |
| はじめてご利用の方                                               |                      |                                                                  |
| ※WEB予約をご利用いただくため新規会員登録をお願いします。(無料)<br>⑦ログインIDをお持ちでしょうか? |                      | はしめてこ利用の方                                                        |
| ・<br>ログインIDをお持ちの方                                       | ー、<br>ログインIDをお持ちでない方 | <ul> <li>※WEB予約をご利用いただくため新規会員登録をお</li> <li>願いします。(無料)</li> </ul> |
| 新規会員登録                                                  | 新規会員登録               | ⑦ログインIDをお持ちでしょうか?                                                |
|                                                         |                      | L ログインIDをお持ちの方                                                   |
|                                                         |                      | 新規会員登録                                                           |
| ログインIDをお持ちで                                             | ない方                  | Level ログインIDをお持ちでない方                                             |
| 「新規会員登録」をクリ                                             | ノックする                | 新規会員登録                                                           |

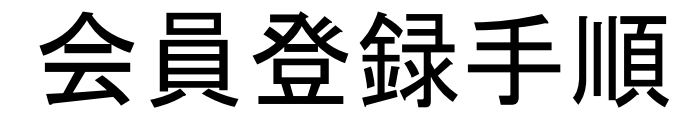

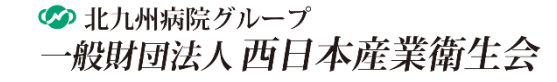

#### 1. メールアドレス登録

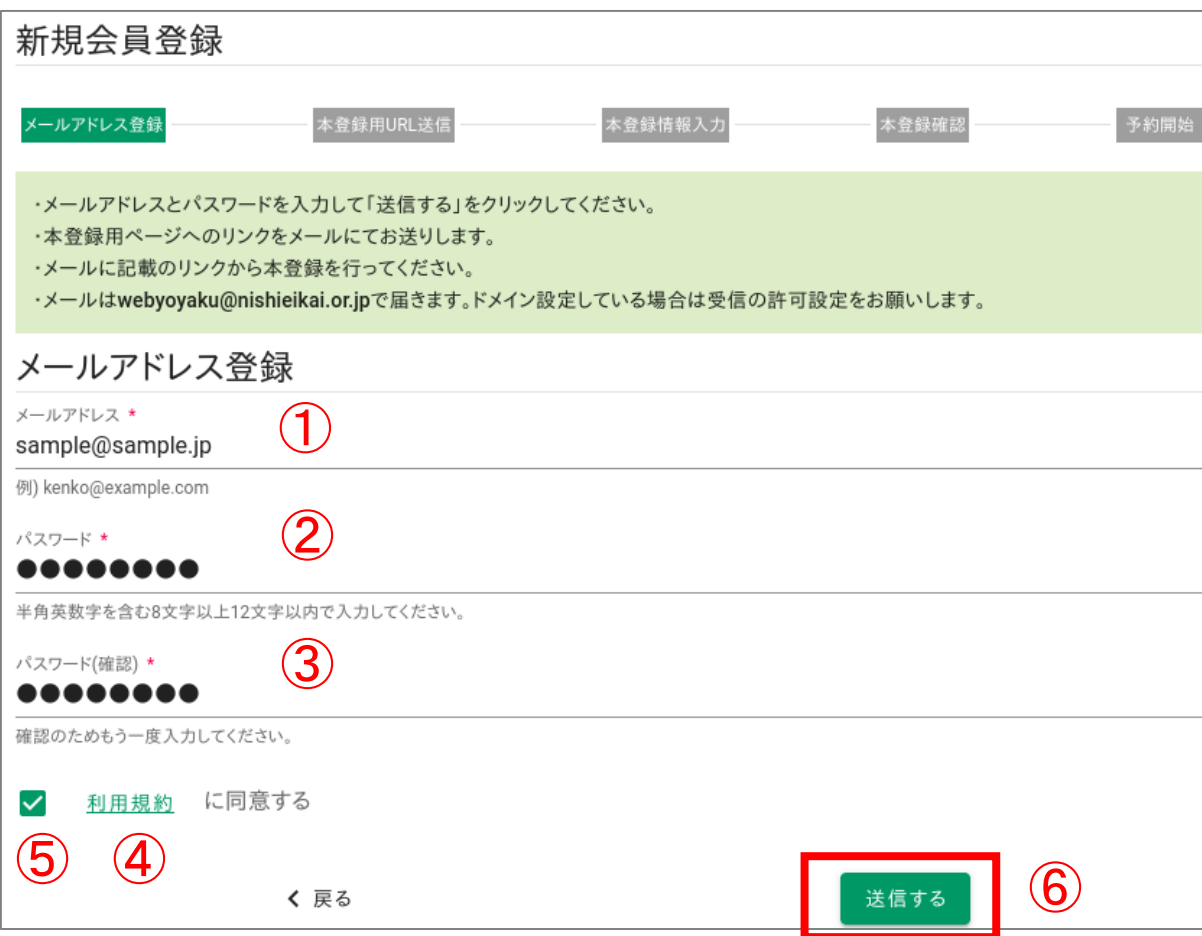

①メールアドレスを入力する

②パスワードを入力する
 ※パスワードは、半角英数字を含む8字以上12以内で設定してください。

③②で設定したパスワードを入力する

④利用規約を確認する

⑤「利用規約に同意する」にチェックする

⑥「送信する」をクリックする

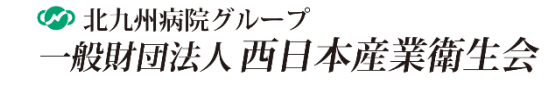

### 2. 本登録用のメール送信

会員登録手順

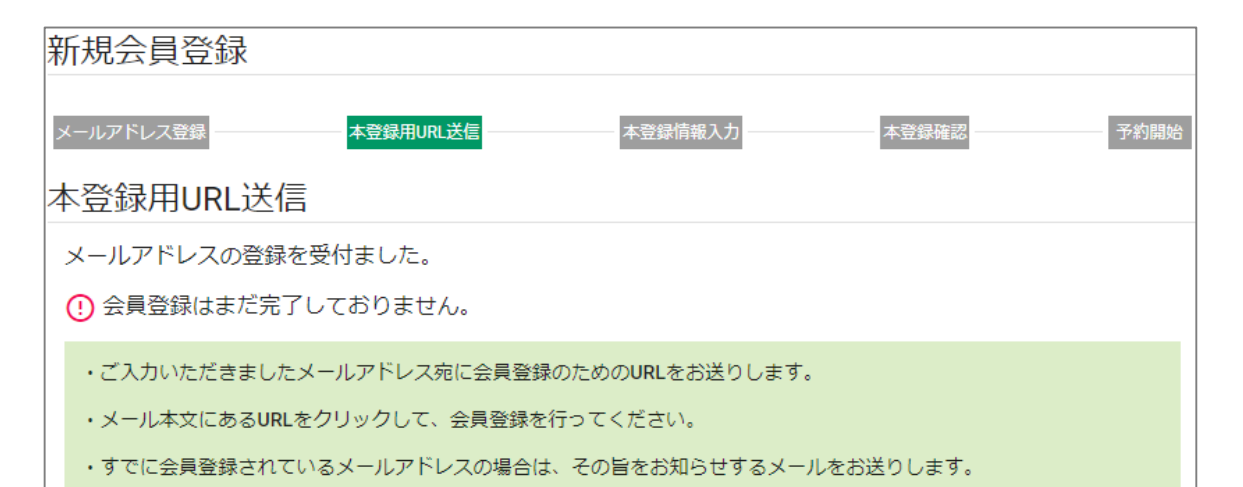

「本登録用URL送付のお知らせ」のメールがご登録されたメールアドレス宛に送信されます。

※メールはwebyoyaku@nishieikai.or.jpで届きます。
ドメイン設定をしている場合は受信の許可設定を
お願いします。

#### メールのURLをクリックしてください。

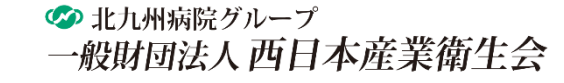

10

# 会員登録手順

### ログインIDをお持ちでない方

## 3. 本登録

| 新規会員                   | 本登録                |            |             |          |       |      |
|------------------------|--------------------|------------|-------------|----------|-------|------|
| メールアドレス登録              | \$                 | 本登録用URL送信  | 本登録情報入      | <u>ל</u> | 本登録確認 | 予約開始 |
| メールアドレス                | 登録時に設定し            | たパスワード と必要 | 事項 を入力してくださ | (),      |       |      |
| 本登録情報                  | 限入力                |            |             |          |       |      |
| パスワード *                | 1                  |            |             |          |       |      |
| メールアドレス登録<br>性別 * 🔵 男性 | 時に入力したパス<br>臣 💿 女性 | 2          |             |          |       |      |
| 生年月日*<br>1983-01-11    | 3                  |            |             |          |       |      |
|                        |                    |            | 確認画面へ >     | 4        |       |      |

①メールアドレス登録時に入力したパスワードを入力 する
②性別を選択する
③生年月日を選択する
入力欄をクリックするとカレンダーが表示されます。※
④「確認画面へ」をクリックする

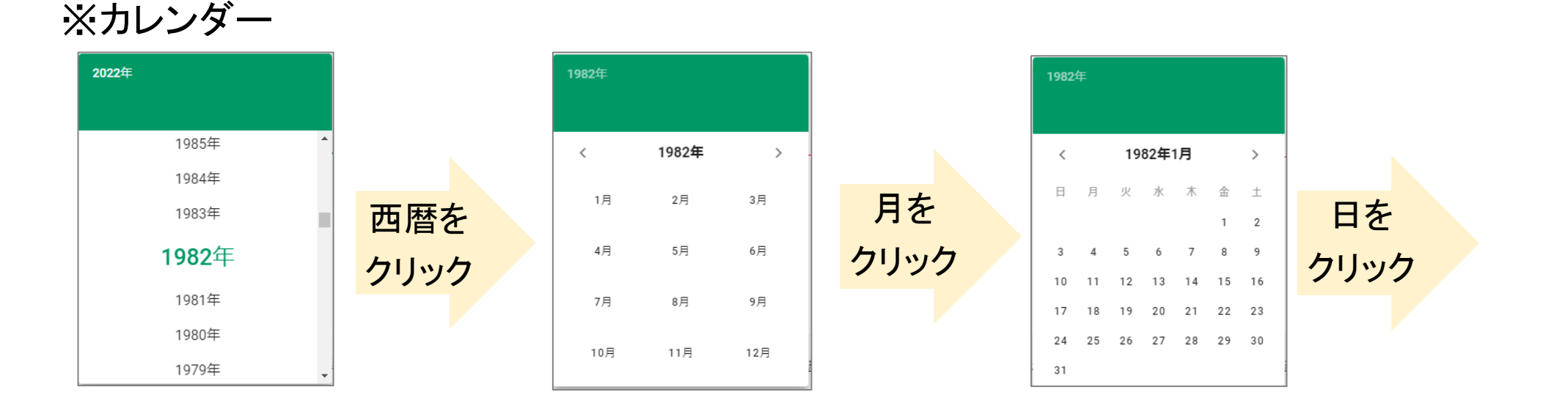

ログインIDをお持ちでない方

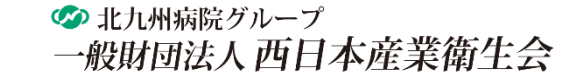

#### 3. 本登録

| 新規会員本登録                                     |        |
|---------------------------------------------|--------|
| メールアドレス登録 本登録用URL送信 本登録情報入力 本登録確認           | 予約開始   |
| 入力内容をご確認ください。<br>この内容で登録する場合は登録ボタンを押してください。 |        |
| 本登録確認                                       |        |
| パスワード *<br>********                         |        |
| <sup>性別 *</sup><br>女性                       |        |
| 生年月日 *<br>1983-01-11                        |        |
| < 戻る                                        | 登録する > |

入力内容を確認してください。 内容が正しければ、「登録する」をクリックして ください。

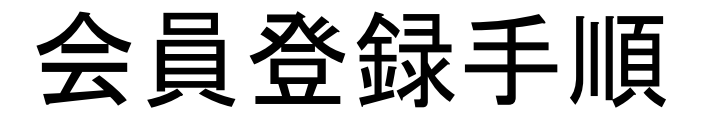

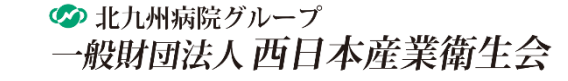

#### 3. 本登録

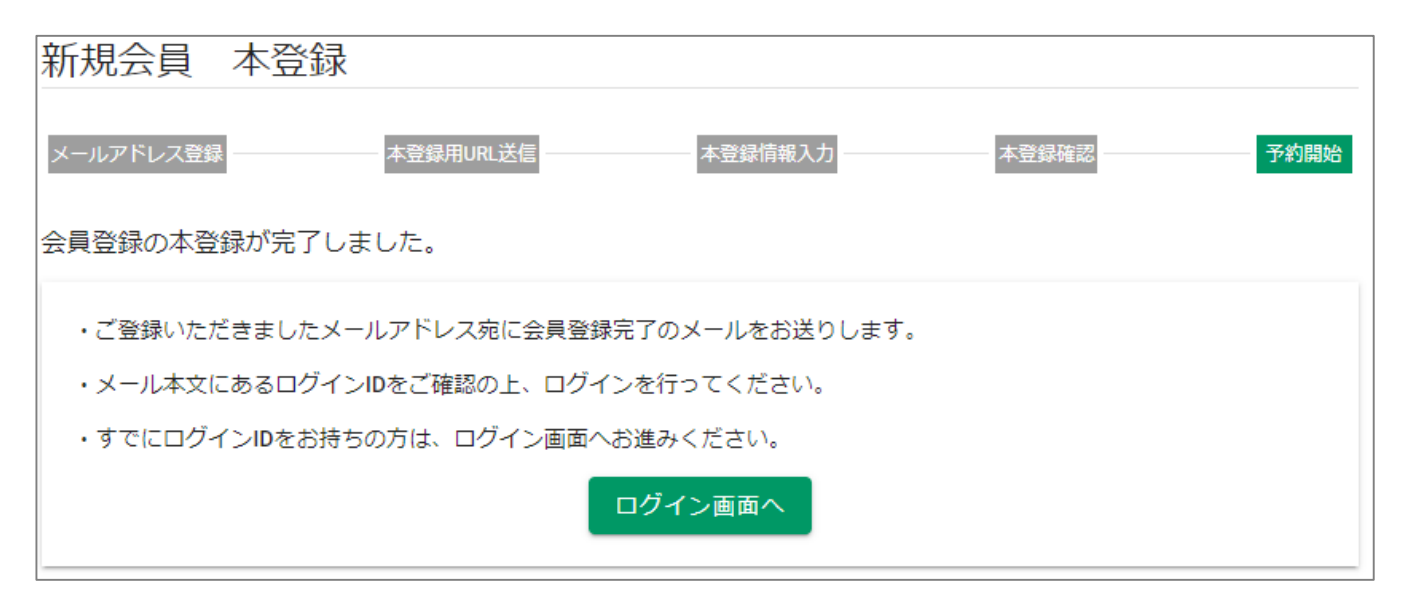

#### これで、会員登録は完了です。

この度は「Web 予約」をご利用いただきましてありがとうございます。 本登録が完了いたしましたのでお知らせいたします。 下記 URL からログインして健康診断をご予約ください。

https://e-reservar.jp/nishiei/login

ログインID:10638522

ログインID記載のメールがご登録された メールアドレス宛に送信されます。 必ずご確認ください。